# **USER's MANUAL**

## TAC GRADE

# Poultry Scale for Grading/Sorting

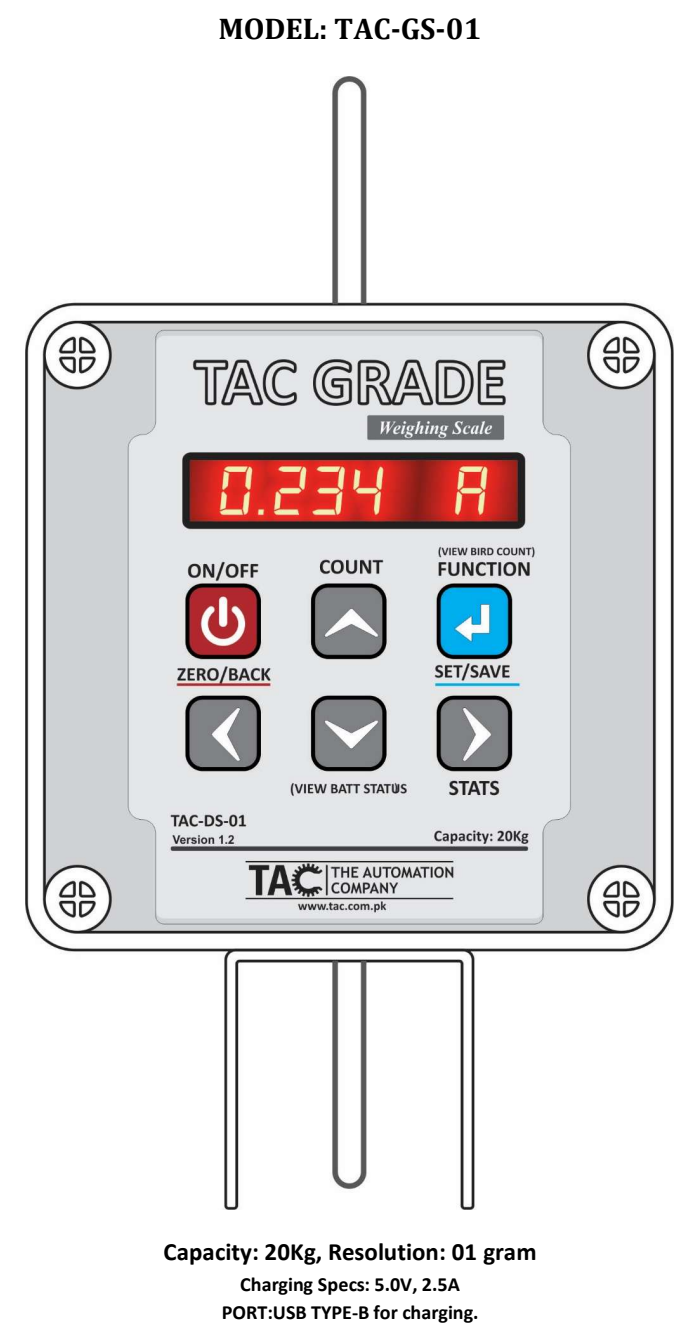

Version: 1.0.0.0

THE AUTOMATION COMPANY

F-453, Satellite Town, Rawalpindi, Pakistan. Contact#: 03005011996 www.tac.com.pk

## **1.**OPERATION

1.1. POWER ON:

Press 🕑 button to Power On the TAC SCALE 1.

#### 1.2. **POWER OFF:**

Press and hold **O** button for 3 seconds to Power Off the TAC SCALE.

#### 1.3. AUTO POWER OFF

TAC Scale will be powered off automatically if no button pressed and weight reading is stable for defined period of time in section 2.7. (Power off timer will be reset if any button pressed or weighing changed)

#### 1.4. TARE WEIGHT (ZERO READING)

Press button to tare off weight. Any undesired weight will tare off, and zero reading will be displayed on screen, to start the actual weight.

88888888

#### 1.5. MAIN SCREEN:

Left 4 to 5 Digits show the Weight in Kg(Kilograms). Most Right digit shows the Saving Mode.

Is for auto saving mode and is for manual saving mode.

Indicates the "Stable Weight" in Manual Mod

#### 1.6. AUTO SAVING IN GRADING MODE (SEGREGATION):

Main Screen in auto saving grading mode When data is stable for the defined filter & stabilization time, The weight of different categories will show as follows.

## **Under Weight:**

885588888

This screen will appear, If weight is lower than standard weight defined in section 2.2 & 2.3. Under weight count will increment.

## **Standard Weight:**

88888888

This screen will appear, if weight is in range of defined percentage of standard weight defined in section 2.2 & 2.3. Standard count will increment.

## **Over Weight:**

88888888

This screen will appear, if weight exceeds the standard weight defined in section 2.2 & 2.3. Over weight count will increment.

#### 1.7. **STATISTICS (GRADING COUNTS)**

To view the Grading COUNTS, press and hold button for 3 seconds.

Single Press key each time to view next parameter of grading counts.

## 1.7.1. t.C (Total Count) Total Birds Count

8688392

It will show the total number of birds weighed for grading.

## 1.7.2. O.C (Over Count) Over Weight Birds Count

868868888 It will show the Over Weight birds count.

## 1.7.3. U.C (Under Count) Under Weight Birds Count

868888888

It will show the Under Weight birds count.

### 1.7.4. S.C (Standard Count) Standard Weight Birds Count

56888598

It will show the Standard Weight birds count.

### 1.7.5. O.O(Over of Over) Over of Over Weight Birds Count

It will show the Over of Over Weight birds count.

### 1.7.6. U.U (Under of Under) Under of Under Weight Birds Count

888888888

It will show the Under of Under Weight birds count.

## 2.SETTINGS

Press and hold 🛃 button for 3 seconds to enter in settings mode.

Scroll the setting parameters by using 🖉 & 💟 keys. To select and change the desired settings, press 🖸 button to enter in edit mode. Then follow the below specific Instructions.

## **2.1.** SET STANDARD WEIGHT: (SEt St.u)

58885888

668868888

Press 🕑 to select the Standard Weight, and by using Arrow keys ( 🖉 🖾 🔊 ) to select desired time. Press 🕑 to save changes or Press 🗿 to discard and go back.

## 2.2. CLEAR DATA (Clean Memory Complete)

To clear the old readings from all pens, and get the scale ready for new readings.

Press O to discard the process and go back. Press O to proceed, It will ask for confirmation.

If not sure Press O to cancel and go back. Press O to Clear the memory.

[EEEEBER] (Clear done screen will be shown for two seconds, and then Main screen will appear)

## **2.3.** SET GRADING PERCENTAGE: (SEt Gr.P)

Press to select the Grading Percentage, and by using Arrow keys ( ) to select desired time. Press to save changes or Press to discard and go back.

## 2.4. SET MINIMUM/LOWEST WEIGHT (SEt n.vt)

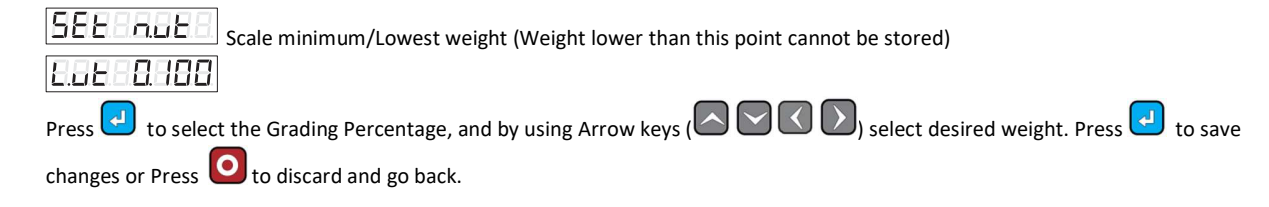

**2.5.** CLEAR PEN

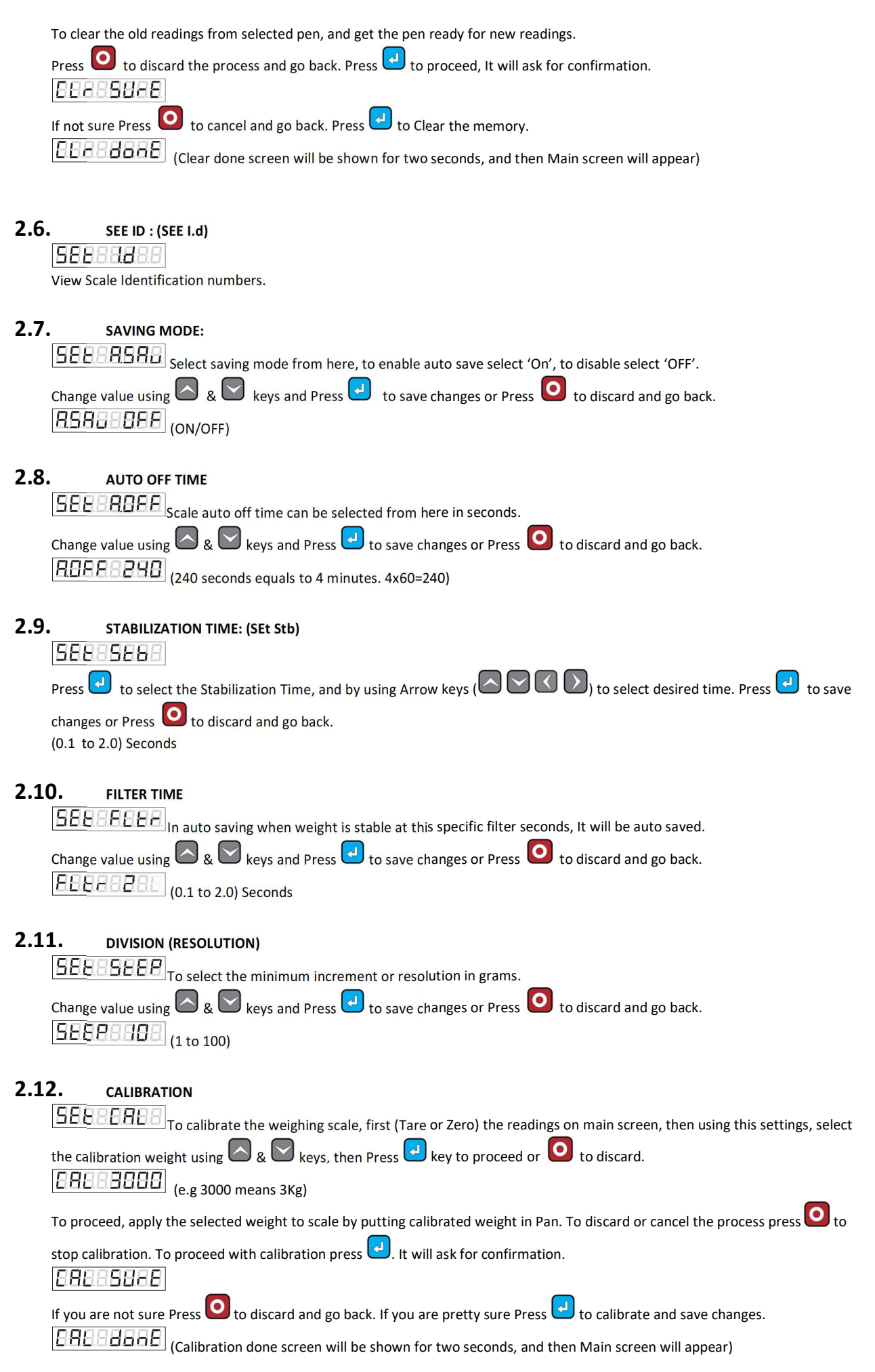

| <b>2.13.</b> SET BRIGHTNESS                                                                                                    |
|----------------------------------------------------------------------------------------------------|
| <b>Display brightness can be controlled here (1 for lightest, 15 for brightest)</b>                                                                                                    |
| Change value using 🛆 & 💟 keys and Press 🛃 to save changes or Press 🧿 to discard and go back.                                                                                                    |
| <b>b-E-15</b> (Values: 1 to 15)                                                                                                    |
| • • •                                                                                                    |
| <b>2.14.</b> HOUSES STARTING POINT: (SEt HSF)                                                                                                    |
|                                                                                                    |
| Press 🕒 to select the Housing start point by using 🕮 & 🕮 keys and Press 🍽 to save changes or Press 🍑 to discard ar go back.                                                                                                    |
| Currently up to 40 houses starting point can be selected from this menu.                                                                                                    |
|                                                                                                    |
|                                                                                                    |
| Press $\checkmark$ to select the House number by using $\bigtriangleup$ & $\bigtriangledown$ keys and Press $\checkmark$ to save changes or Press $\circlearrowright$ to discard and go                                                                                                    |
| back.                                                                                                    |
| House number is just for printing receipt, or pc data to maintain record by house number also.                                                                                                    |
| <b>2.16.</b> SET PEN                                                                                                    |
| <u>55688668</u> 8668888                                                                                                    |
| Press 🕘 to select the pen number by using 🖾 & 💟 keys and Press 🛃 to save changes or Press 🧿 to discard and go bac                                                                                                    |
|                                                                                                    |
| 3. STATUS                                                                                                    |
| 3.1. BATTERY STATUS                                                                                                    |
| DATIEN STATUS.                                                                                                    |
| To view Battery status in percentage, Press key on main screen, Press O to back to main screen or wait 3 seconds for auto                                                                                                    |
| To view Battery status in percentage, Press 🖾 key on main screen. Press 🧿 to back to main screen or wait 3 seconds for autor return.                                                                                                    |
| To view Battery status in percentage, Press key on main screen. Press ot back to main screen or wait 3 seconds for autorn.                                                                                                    |
| To view Battery status in percentage, Press key on main screen. Press to back to main screen or wait 3 seconds for autoreturn.                                                                                                    |
| To view Battery status in percentage, Press key on main screen. Press to back to main screen or wait 3 seconds for autoreturn.                                                                                                    |
| To view Battery status in percentage, Press key on main screen. Press to back to main screen or wait 3 seconds for autoreturn.<br>BREBER (Battery 60% Remaining)<br>3.2. CHARGING:<br>When charger plugged in, following screen will appear. Press to back to main screen.                                                                                                    |
| To view Battery status in percentage, Press key on main screen. Press to back to main screen or wait 3 seconds for autoreturn.<br>(Battery 60% Remaining)<br><b>3.2.</b> CHARGING:<br>When charger plugged in, following screen will appear. Press to back to main screen.<br>(Chg with moving bar on left and Battery percent on right)                                                                                                    |
| To view Battery status in percentage, Press key on main screen. Press to back to main screen or wait 3 seconds for autoreture.<br>(Battery 60% Remaining)<br><b>3.2.</b> CHARGING:<br>When charger plugged in, following screen will appear. Press to back to main screen.<br>(Chg with moving bar on left and Battery percent on right)<br><b>3.3.</b> BATTERY LOW                                                                                                    |
| To view Battery status in percentage, Press key on main screen. Press to back to main screen or wait 3 seconds for autoreturn.<br>BERE BERE (Battery 60% Remaining)<br><b>3.2. CHARGING:</b><br>When charger plugged in, following screen will appear. Press to back to main screen.<br>BERE BERE (Chg with moving bar on left and Battery percent on right)<br><b>3.3. BATTERY LOW</b><br>Following screen will appear when battery is low. Press to back to main screen.                                                                                                    |
| To view Battery status in percentage, Press key on main screen. Press to back to main screen or wait 3 seconds for autoreturn.<br>BRE BE (Battery 60% Remaining)<br><b>3.2. CHARGING:</b><br>When charger plugged in, following screen will appear. Press to back to main screen.<br>Charger plugged in, following bar on left and Battery percent on right)<br><b>3.3. BATTERY LOW</b><br>Following screen will appear when battery is low. Press to back to main screen.                                                                                                    |
| To view Battery status in percentage, Press key on main screen. Press to back to main screen or wait 3 seconds for autoreturn.<br>(Battery 60% Remaining)<br><b>3.2.</b> CHARGING:<br>When charger plugged in, following screen will appear. Press to back to main screen.<br>(Chg with moving bar on left and Battery percent on right)<br><b>3.3.</b> BATTERY LOW<br>Following screen will appear when battery is low. Press to back to main screen.                                                                                                    |
| To view Battery status in percentage, Press key on main screen. Press to back to main screen or wait 3 seconds for autoreturn.<br>Bettery 60% Remaining:<br><b>3.2.</b> CHARGING:<br>When charger plugged in, following screen will appear. Press to back to main screen.<br>Charger plugged in, following bar on left and Battery percent on right:<br><b>3.3.</b> BATTERY LOW<br>Following screen will appear when battery is low. Press to back to main screen.<br><b>3.4.</b> BATTERY FULL                                                                                                    |
| To view Battery status in percentage, Press key on main screen. Press O to back to main screen or wait 3 seconds for autoreturn.<br>Battery 60% Remaining)<br><b>3.2.</b> CHARGING:<br>When charger plugged in, following screen will appear. Press O to back to main screen.<br>Charger plugged in, following bar on left and Battery percent on right)<br><b>3.3.</b> BATTERY LOW<br>Following screen will appear when battery is low. Press O to back to main screen.<br><b>3.4.</b> BATTERY FULL<br>Following screen will appear when battery charging is Full. Press O to back to main screen.                                                                                                    |
| To view Battery status in percentage, Press     Image: Press     Image: Press                 Image: Press   Image: Press                                                                                                    |
| To view Battery status in percentage, Press     Image: Press     Image: Press </th                                                                                                    |
| To view Battery status in percentage, Press     Image: Contract of the state of the state of the  |
| To view Battery status in percentage, Press     Image: Contract of the second state of the second state of t |
| To view Battery status in percentage, Press     Image: Constraint of the constraint of the constrain |